## SciFinder Training

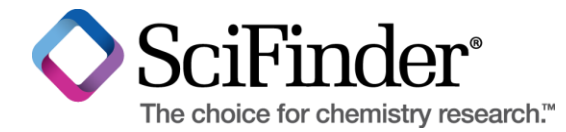

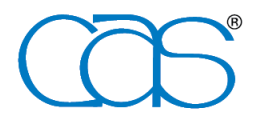

A division of the American Chemical Society

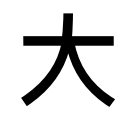

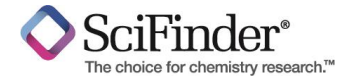

綱

- 1. 基本功能介紹
- 2. 進階功能介紹
- 3. 實際例子 Demo
- 4. 新功能介紹

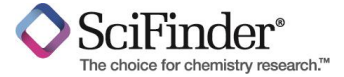

## 基本功能介紹

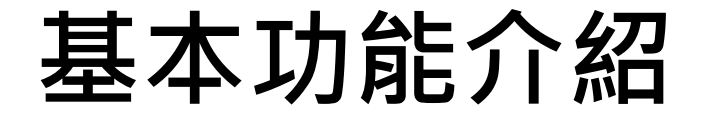

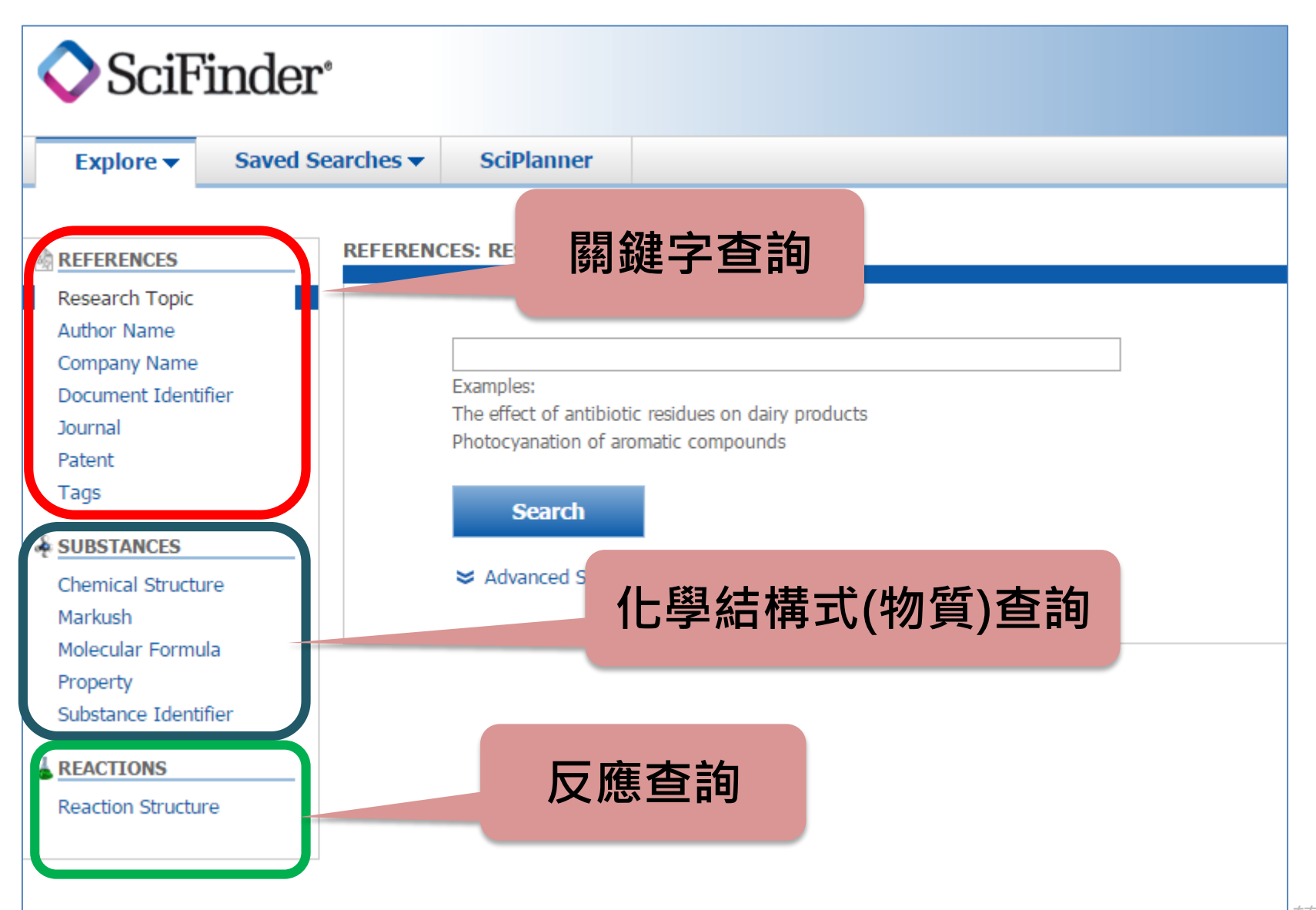

SciFinder<sup>®</sup>

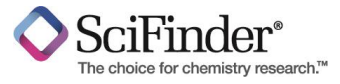

| ♦ SciF:                                      | inder                               | 9                           |                                                                                      |                                         |                                             |                         |                       |
|----------------------------------------------|-------------------------------------|-----------------------------|--------------------------------------------------------------------------------------|-----------------------------------------|---------------------------------------------|-------------------------|-----------------------|
| Explore 🔻                                    | Saved Se                            | arches 🔻                    | SciPlanner                                                                           | 儲                                       | 存功能                                         |                         |                       |
| SAVED ANSWER                                 | Saved Answ<br>Keep Me Po<br>History | ver Sets<br>osted           | e<br>Sets                                                                            |                                         |                                             |                         |                       |
| SAVED SEARCHE                                | s                                   |                             | ) of 54 Reference Answe                                                              | r Sets Selected                         | References (54)                             | Substances (23)         | Reactions (2)         |
| Saved Answer Se<br>Keep Me Posted<br>History | ts 📃                                | Auto<br>An a<br>EDT<br>Oper | saved Reference Set (5:<br>nswer set was automat<br>2015.<br>ned saved answer set "[ | 2)<br>ically saved bec<br>DYY Lab" (52) | ause the session end                        | ed due to inactivity or | n Sun Aug 16 23:58:33 |
|                                              |                                     | TSR<br>2530<br>Pate<br>poly | C Q (1)<br>)-86-1<br>nt "jp5682599" > refere<br>mer, and conjugated die              | nces (1) > Con<br>ne polymer cor        | jugated diene polyme<br>nposition for tires | er, method for produc   | ing conjugated diene  |
|                                              |                                     | 345<br>Mark                 | (1148)<br>kush substructure > refe                                                   | erences (1223)                          | > Combine Reference                         | e Answer Sets "123 (3   | 888)" (1148)          |
|                                              |                                     | 123<br>Subs                 | (388)<br>tance Identifier "2530-8                                                    | 6-1 " > substar                         | nces (1) > get referer                      | nces (388)              |                       |
|                                              |                                     | Sam                         | ple of PP viewer (1)<br>nt "wo2014018208" > re                                       | eferences (1)                           |                                             |                         |                       |

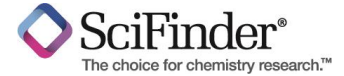

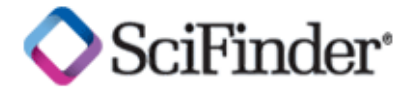

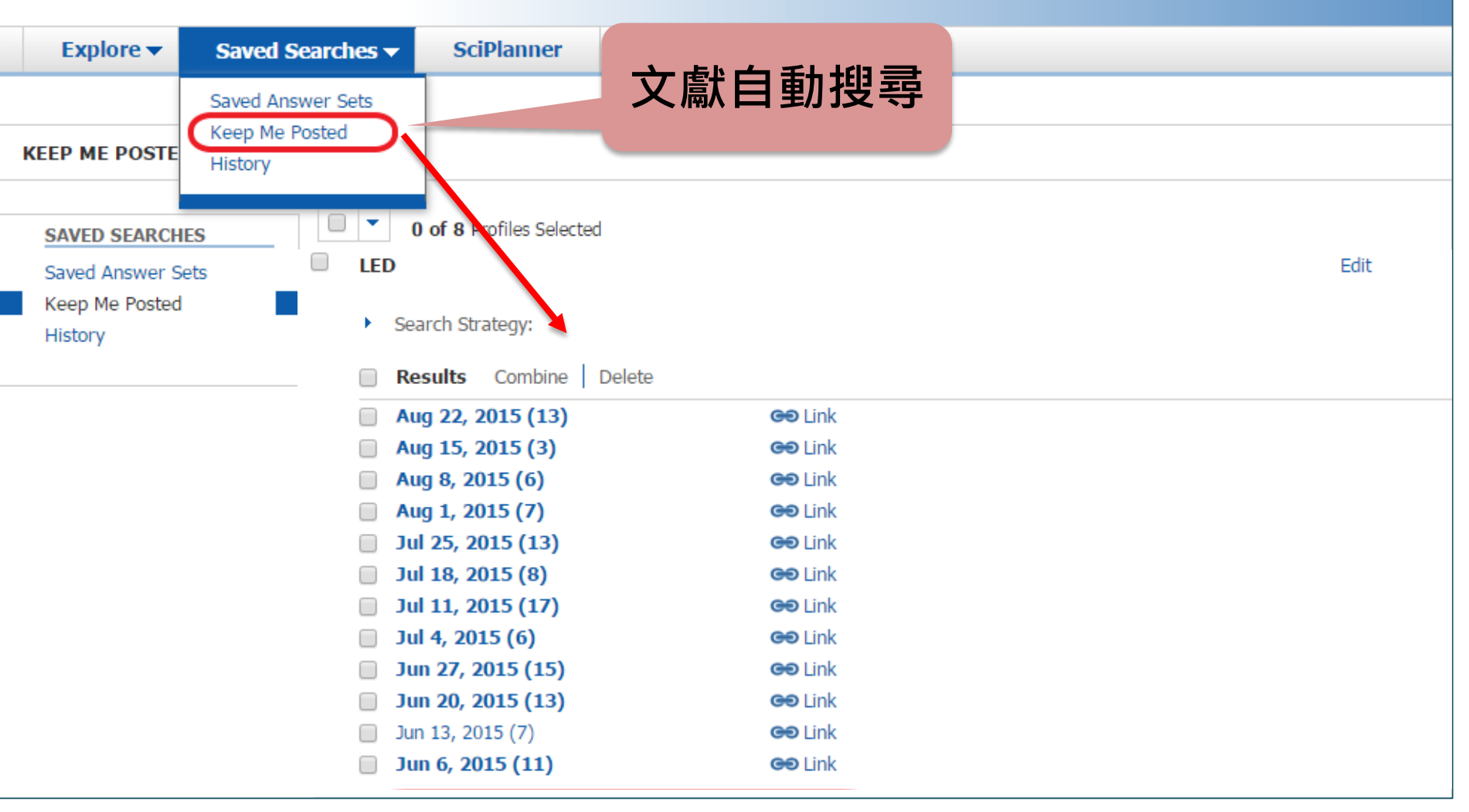

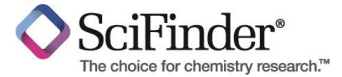

# 自行建立合成途徑

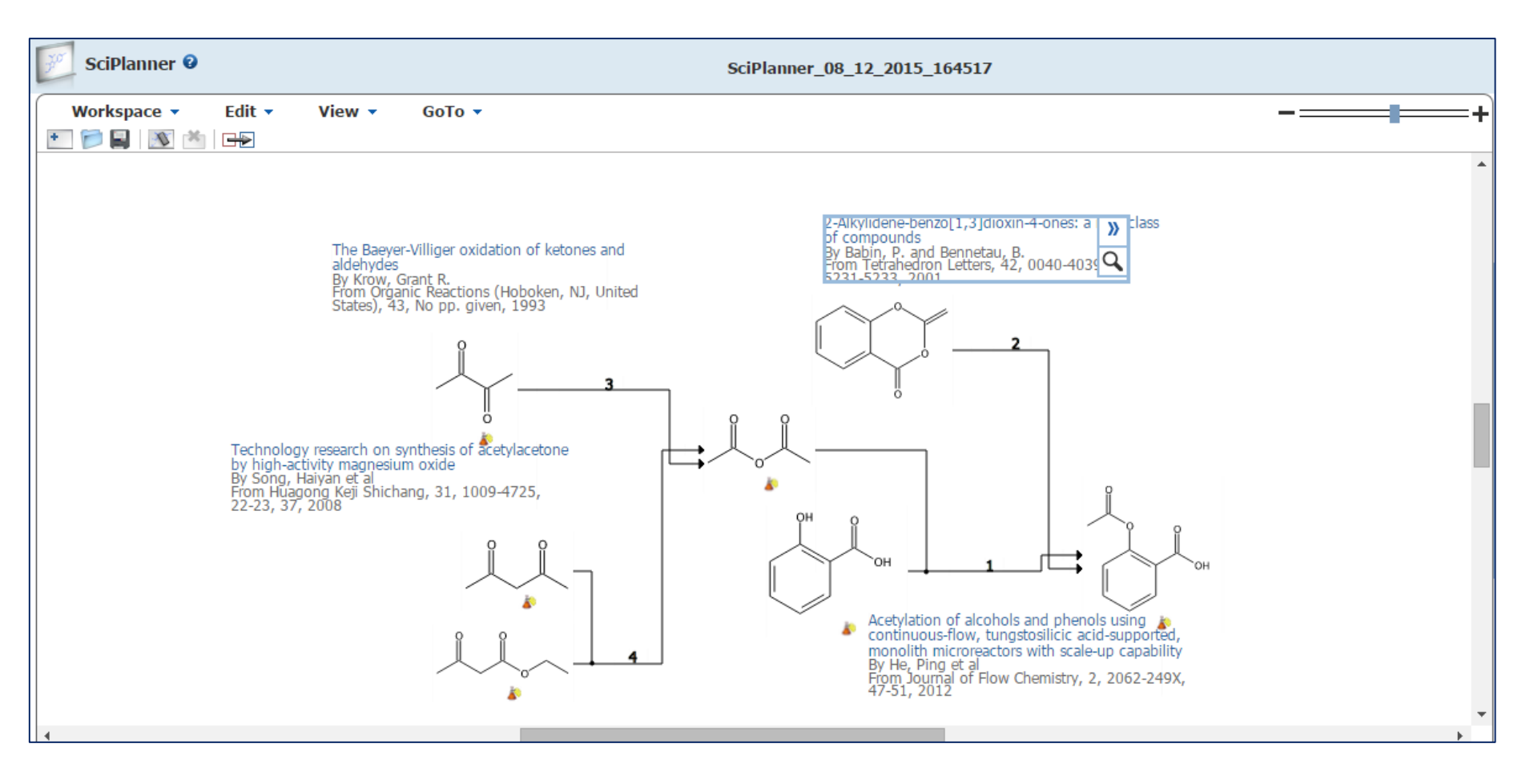

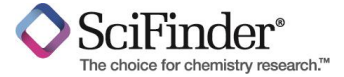

# 進階功能介紹

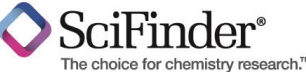

# 進階功能運用 – Citing References

| REFERENCES           | PEFERENCES: COMPANY NAME |                                 |
|----------------------|--------------------------|---------------------------------|
| Research Topic       |                          |                                 |
| Author Name          | National Taiwan Univ     | <b>2</b>                        |
| Company Name         | Examples:                | REFERENCES 😨                    |
| Document Identifier  | 3M                       |                                 |
| Journal              | DuPont                   | Analyze Refine Categorize       |
| Patent               |                          |                                 |
| Tags                 | Search                   | Refine by: 🕑                    |
| & SUBSTANCES         | Scarch                   | Research Topic                  |
| SUBSTANCES           |                          | • Author                        |
| Chemical Structure   |                          | Company Name                    |
| Markush              |                          | Document Type     Document Type |
| Molecular Formula    |                          | Publication Year                |
| Property             |                          | Canguage                        |
| Substance Identifier |                          | Database                        |
| REACTIONS            |                          | Author Name                     |
| Reaction Structure   |                          |                                 |
|                      |                          | Last *                          |
| I                    |                          |                                 |
|                      |                          | Hirst                           |
|                      |                          | Middle                          |
|                      |                          |                                 |
|                      |                          | Refine                          |

加催标CAS-TW/加有 勿止意轉載

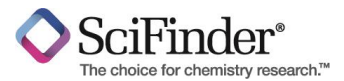

3

| Analyze Refine                                             | Categorize            |                                                                                                    |           |
|------------------------------------------------------------|-----------------------|----------------------------------------------------------------------------------------------------|-----------|
| Analyze by:<br>Author Name<br>Yang Jye Shane               | ▼<br>59               | <ul> <li>O of 59 References Selected</li> <li>1. Central-ring functionalization and application of the rigid, aromatic, and H-shaped pentiptycene scaffold</li> <li>Quick View If Other Sources</li> <li>By Yang, Jye-Shane; Yan, Jyu-Lun</li> <li>From Chemical Communications (Cambridge, United Kingdom) (2008), (13), 1501-1512.   Language: English, Database: CAPLUS</li> </ul>                                                                                                    | _of 3 > > |
| Sun Wei Ting<br>Huang Shou Ling                            | 12                    | A review. The progress of pentiptycene chem. is reviewed. Pentiptycene belongs to the iptycene family and possesses a rigid, arom., and H-shaped scaffold. An important feature for pentiptycene vs. triptycene is the presence of a sterically shielded central benzene ring. Such a feature led to the use of pentiptycene as a conformational regulator and in the formation of functional mols., including fluorescent chemosensors, mol. machines, low dielec. const. materials, and porous solids. The synthesis of these materials relies on central-ring prefunctionalized pentiptycene building blocks. A useful approach toward the prepn. of these building blocks is the derivatization of pentiptycene quinone.                                                                                                    |           |
| Lin Ying Chih<br>Huang Hsin Hau                            | 11                    | <ul> <li>2. Meta Conjugation Effect on the Torsional Motion of Aminostilbenes in the Photoinduced Intramolecular Charge-Transfer State</li> <li>Quick View @ Other Sources</li> <li>By Yang, Jye-Shane; Liau, Kang-Ling; Li, Chun-Yi; Chen, Mon-Yao</li> <li>From Journal of the American Chemical Society (2007), 129(43), 13183-13192.   Language: English, Database: CAPLUS</li> </ul>                                                                                                    | *         |
| Peng Shie Ming<br>Yan Jyu Lun<br>Chao Ito<br>Lin Cheng Kai | 9<br>9<br>8<br>8<br>8 | The photochem. behavior of a series of trans-3-(N-arylamino)stilbenes (m1, aryl = 4-substituted Ph with a substituent of cyano (CN), hydrogen (H), Me (Me), or methoxy (OM)) in both nonpolar and polar solvents is reported and compared to that of the corresponding para isomers (p1CN, p1H, p1Me, and p1OM). The distinct propensity of torsional motion toward a low-lying twisted intramol. charge-transfer (TICT) state from the planar ICT (PICT) precursor between the meta and para isomers of 1CN and 1Me reveals the intriguing meta conjugation effect and the importance of the reaction kinetics. Whereas the poor charge-redistribution (delocalization) ability through the meta-phenylene bridge accounts for the unfavorable TICT-forming process for m1CN, it is such a property that slows down the decay processes of fluorescence and photoisomerization for m1Me, facilitating the competition of the single-bond torsion. The resulting concept of thermodynamically allowed but kinetically inhibited TICT formation could also apply to understanding the other D-A systems, including trans-4-cyano-4'-(N,N-dimethylamino)stilbene (DCS) and 3-(N,N-dimethylamino)stilbene (DCS) and 3-(N,N-dimethylamino)stilbene (DCS) | ~56 🛓     |
| Show More                                                  |                       | <ul> <li>3. Photoisomerization of the green fluorescence protein chromophore and the meta- and para-amino analogues</li> <li>Quick View Ø Other Sources</li> <li>By Yang, Jye-Shane; Huang, Guan-Jhih; Liu, Yi-Hung; Peng, Shie-Ming</li> <li>From Chemical Communications (Cambridge, United Kingdom) (2008), (11), 1344-1346.   Language: English, Database: CAPLUS</li> <li>The Z → E photoisomerization and fluorescence quantum yields for the wild-type green fluorescence protein (GFP) chromophore (I) and its meta- and para-amino analogs (II a parentic coherents).</li> </ul>                                                                                                    | ~54 🐒     |

and in many matching and accounted and place solvents and no solvent solvents of the nonradiative decreases in the dentation yelds on going from any other solvents in the rest and the solvents in the rest and the rest and the rest and the rest

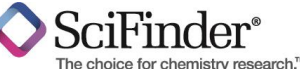

# 進階功能運用 – 文獻導入EndNote

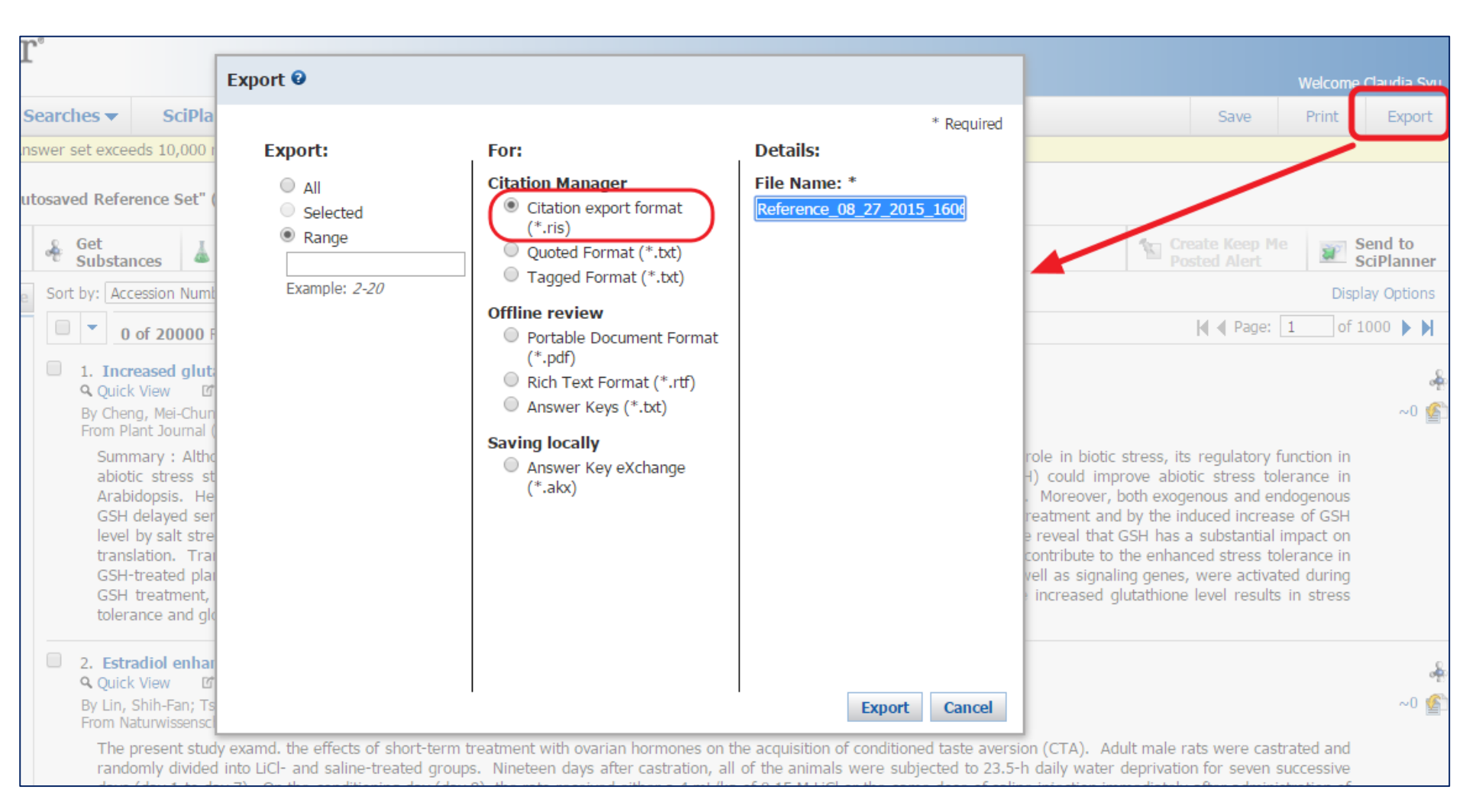

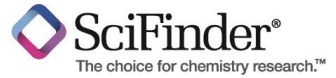

進階功能運用 – 購買化學物質

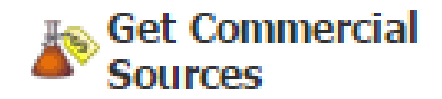

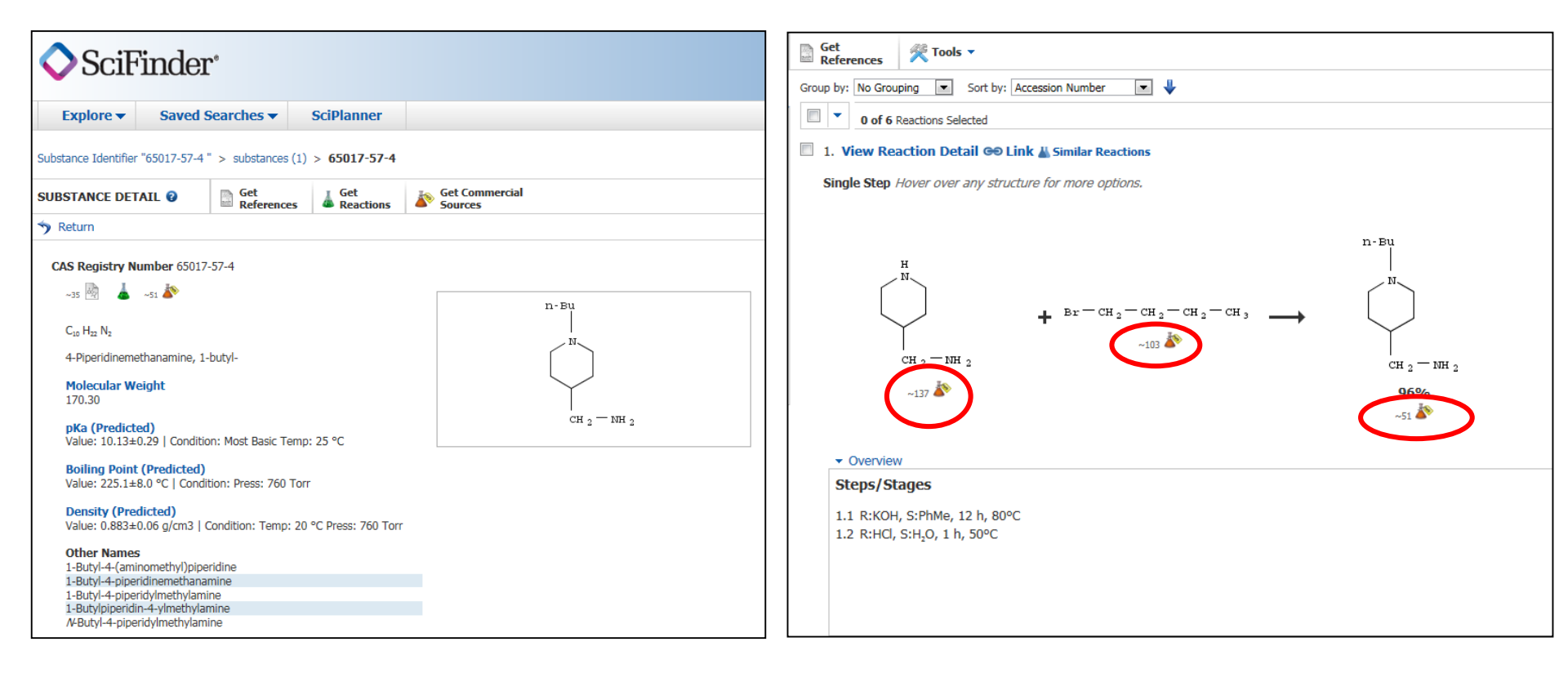

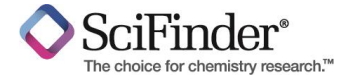

| REFERENCES                                                                      | SUBSTANC | ES: SUBSTANCE                      |                                                      |
|---------------------------------------------------------------------------------|----------|------------------------------------|------------------------------------------------------|
| Research Topic<br>Author Name<br>Company Name<br>Document Identifier<br>Journal |          | 50-18-0                            |                                                      |
| Patent<br>Tags                                                                  |          | Enter one per line.<br>Examples:   |                                                      |
| SUBSTANCES<br>Chemical Structure<br>Markush                                     |          | 50-00-0<br>999815<br>Acetaminophen |                                                      |
| Molecular Formula<br>Property<br>Substance Identifier                           |          | Search                             |                                                      |
| Reaction Structure                                                              |          |                                    | 若知道物質CASRN(CAS註冊碼)或商                                 |
|                                                                                 |          |                                    | - 品名、俗名、IUPAC命名,可使用物<br>質檢索 Substance Identifier此項功能 |

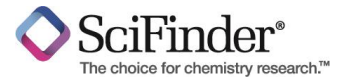

| Analyze Refine                                                                                                    | Sort by: CAS Registry Number     O of 1 Substance Selected                                                                                                    |                                               |
|----------------------------------------------------------------------------------------------------|----------------------------------------------------------------------------------------------------|-----------------------------------------------|
| Analyze by:        ☑         Substance Role       ▼         Analytical Study       1         Biological Study       1         Formation,       1         Nonpreparative       1 | □ 1. 50-18-0<br>~27734                                                                                                    | 此圖示表示該物質在市場上<br>可購買到。點擊該圖示可獲<br>取此物質商品來源廠商資訊。 |
| Miscellaneous1Occurrence1Preparation1Process1Properties1Prophetic in Patents1Reactant or Reagent1                                                                               | C7 H15 Cl2 N2 O2 P<br>2/+1,3,2-Oxazaphosphorin-2-amine, <i>N</i> , <i>N</i> -bis(2-chloroethyl)<br>tetrahydro-, 2-oxide<br>Regulatory Information<br>Spectra<br>Experimental Properties |                                               |

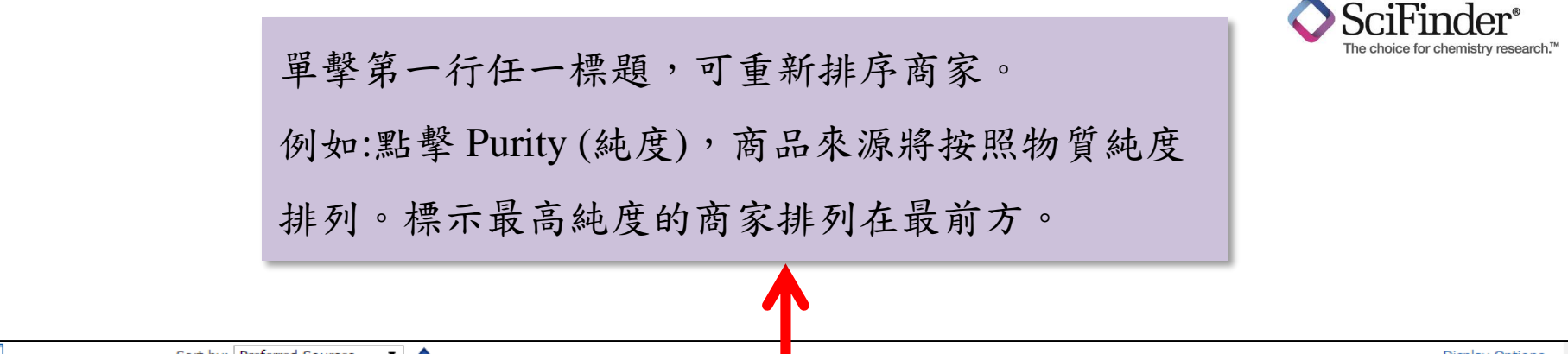

| Analyze                                                                                    | Sort by | Preferred Sources 🔹 🕇                                                          |                                                                                         |               |        |            |                                        | [                           | Display Options    |
|--------------------------------------------------------------------------------------------|---------|--------------------------------------------------------------------------------|-----------------------------------------------------------------------------------------|---------------|--------|------------|----------------------------------------|-----------------------------|--------------------|
| Analyze by: 🗿                                                                              | -       | 0 of 69 Commercial Sources Selected                                            |                                                                                         |               |        |            |                                        | ┥ ┥ Page: 🚺                 | of 4 🕨 🔰           |
| Commercial Source                                                                          | ¢ Cor   | nmercial Source                                                                | Substance                                                                               |               | Purity | Quantity   | Purchasing Details                     |                             | \$ Ships<br>Within |
| Ryan Scientific HTS<br>and Building Blocks<br>Product List 6<br>Tecoland Product<br>List 3 | . 1.    | 3B Scientific Corporation Product<br>List<br>United States<br>Set Preference ▼ | 50-18-0 <b>Q</b><br>Cyclophosphamide                                                    |               |        | Grams      | 50g, \$500<br>100g, \$750              | Intermittently<br>available | 4 weeks            |
| Aurum Pharmatech<br>Product List 2                                                         | 2.      | A Chemtek Product List<br>United States<br>Set Preference 🕶                    | 50-18-0 Q<br>Cyclophosphamide                                                           |               |        |            |                                        | Typically in stock          |                    |
| BroadPharm Product<br>List 2<br>Carbosynth Product                                         | 3.      | AAA Chemistry Stock Product List<br>Hong Kong<br>Set Preference                | 50-18-0 Q<br>methyl 3-(diethylamino)butanoate                                           |               | 90-95% |            | Bulk                                   | Typically in stock          | 2 weeks            |
| List 2<br>CMS Chemicals<br>Product List 2                                                  | . 4.    | Abcam Biochemicals Product List<br>United Kingdom<br>Set Preference 👻          | 50-18-0 Q<br>N,N-Bis(2-chloroethyl)tetrahydro-2H-1,3<br>oxazaphosphorin-2-amine 2-oxide | ,2-           | >=99%  | Milligrams | Solution Source 50.000mg, \$35.00 Bulk | Typically in stock          | 1 week             |
| TimTec Stock<br>Building Blocks and<br>Screening                                           | □ 5.    | ACC Corp. Catalog<br>United States<br>Set Preference -                         | 50-18-0 Q<br>CYCLOPHOSPHAMIDE                                                           |               |        | Grams      | 1g<br>2.5g<br>5g                       |                             |                    |
| Vijaya<br>Pharmaceuticals<br>Product List 2                                                | 6.      | AKos Building Blocks Product List<br>Germany<br>Set Preference -               | 50-18-0 Q<br>2H-1,3,2-Oxazaphosphorin-2-amine, N,N<br>chloroethyl)tetrahydro-, 2-oxide  | I-bis(2-      |        |            | Screening                              | Typically in stock          | 2 weeks            |
| 3B Scientific<br>Corporation Product<br>List 1                                             | 7.      | AldrichCPR<br>United States<br>Set Preference                                  | 50-18-0 Q<br>N,N-bis(2-chloroethyl)-1,3,2-oxazaphosp<br>2-oxide                         | hinan-2-amine |        | Milligrams | Screening                              | Typically in stock          |                    |
|                                                                                            | 8.      | Amatek Chemical Catalog                                                        | 50-18-0 Q                                                                               |               |        | Grams      | 1g                                     |                             |                    |

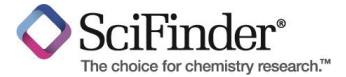

### 分析與排序商品來源

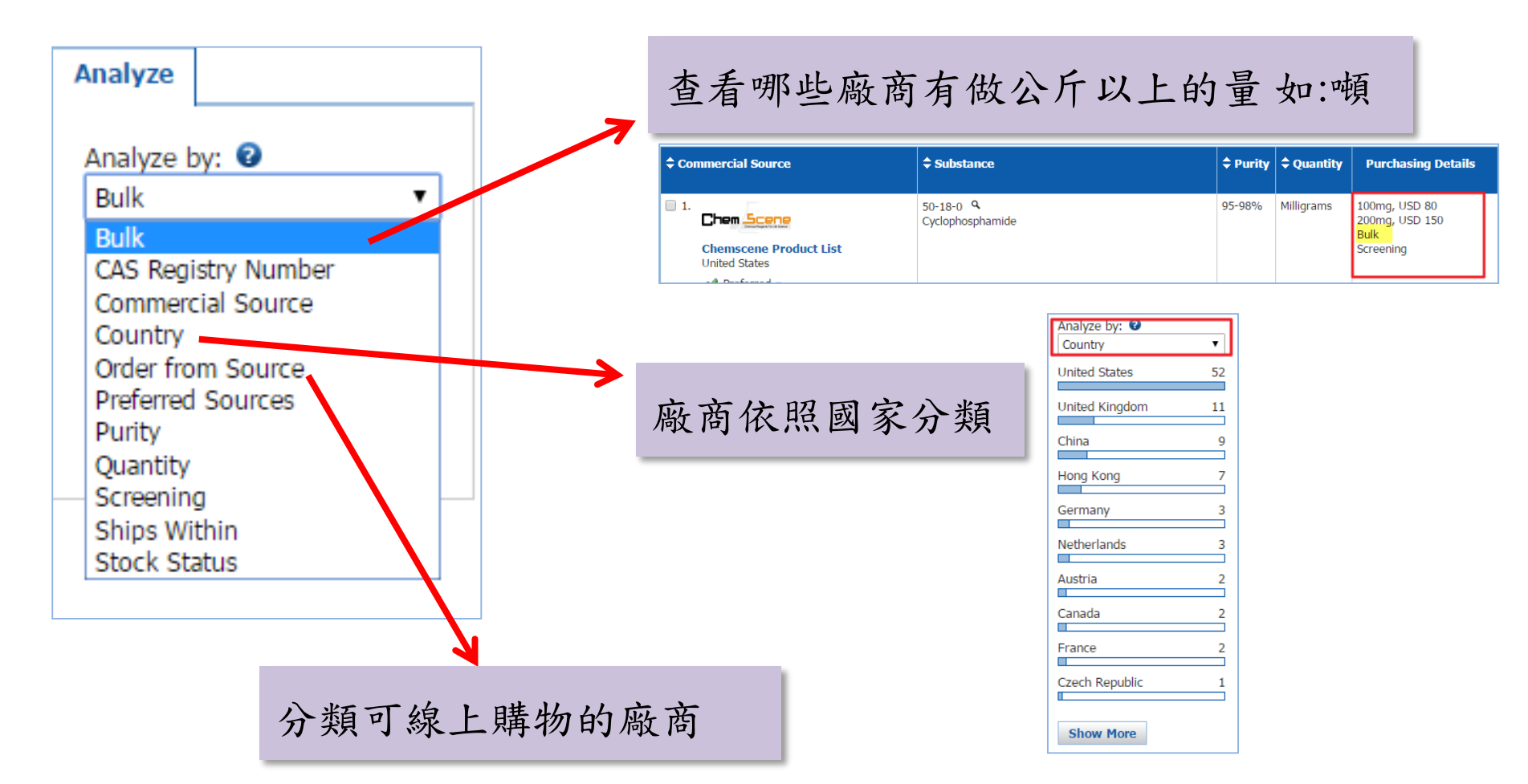

| ¢ Commercial Source                                | Substance                                                                           | Purity | Quantity   | Purchasing Details                         | ♦ Stock<br>Status  | <b>\$</b> Ships<br>Within |
|----------------------------------------------------|-------------------------------------------------------------------------------------|--------|------------|--------------------------------------------|--------------------|---------------------------|
| 3. AldrichCPR<br>United States<br>Set Preference ▼ | 50-18-0 <b>Q</b><br>N,N-bis(2-chloroethyl)-1,3,2-oxazaphosphinan-2-amine<br>2-oxide |        | Milligrams | ℃, Order from Source<br>25 mg<br>Screening | Typically in stock |                           |

版權為CAS-TW所有 刻仕恴轉載

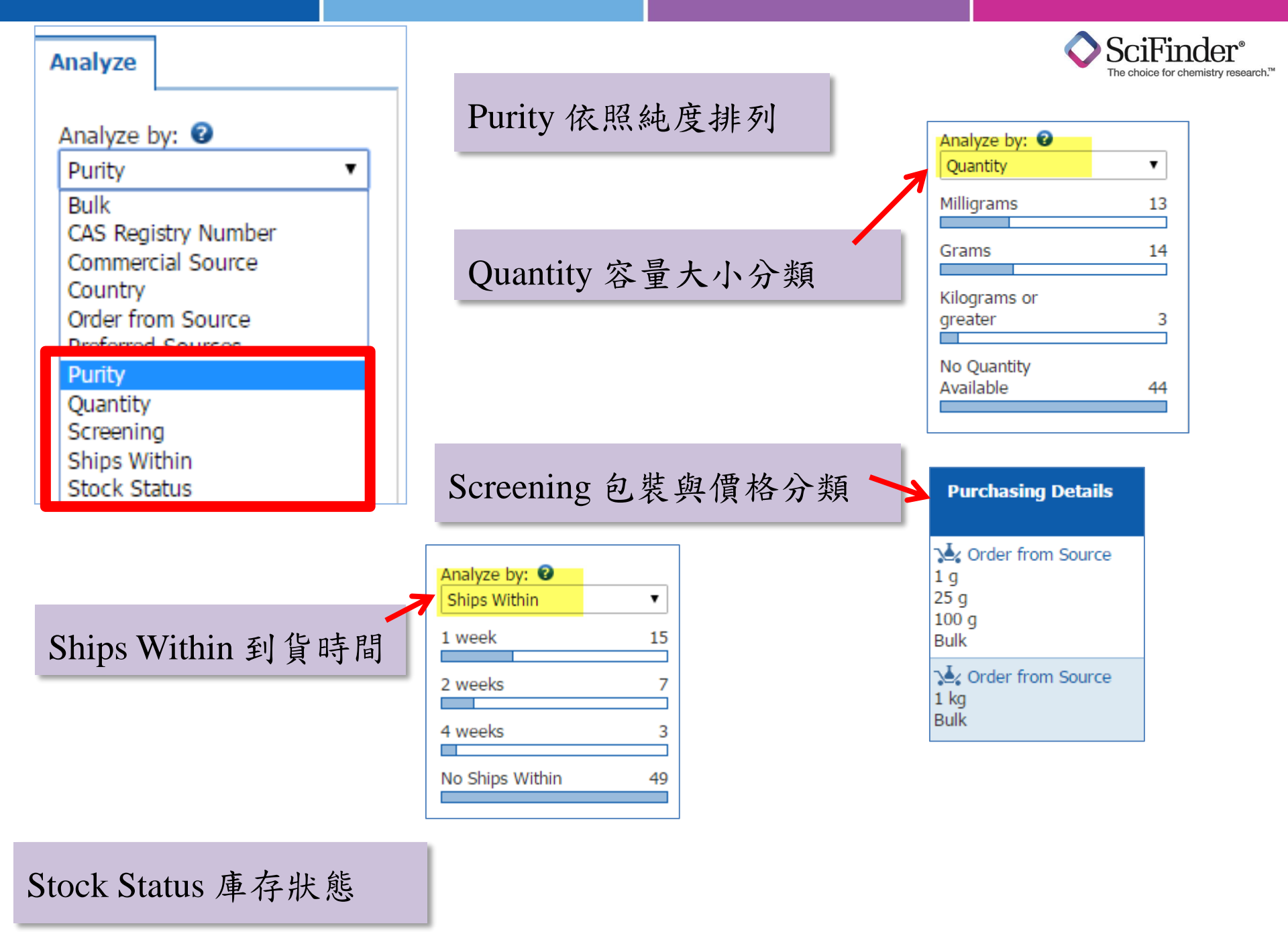

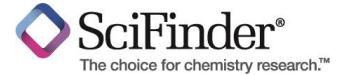

指定喜爱的廠商

| ¢ Coi | nmercial Source                                                                | Substance                            |                          | Purity | Quantity                   | Purchasing Details                                                                                                    |                        | ▲ Ships<br>Within |
|-------|--------------------------------------------------------------------------------|--------------------------------------|--------------------------|--------|----------------------------|----------------------------------------------------------------------------------------------------|------------------------|-------------------|
| . 1.  | ApexBio Technology Product List<br>United States<br>Set Preference •           | 50-18-0 ۹<br>Cyclophosphamide        | i.                       | 95-98% | Milligrams                 | Creening                                                                                                    | Maintained in<br>stock | 1 week            |
| 2.    | Aurum Pharmatech Product List<br>United States<br>Set Preference -             | 50-18-0<br>Cyclophosphamide          | 1                        | 95-98% | Grams                      | <ul> <li>Order from Source</li> <li>G, USD 160</li> <li>G, USD 236.44</li> <li>G, USD 663.58</li> <li>G, USD 1888.99</li> <li>Bulk</li> </ul> | Maintained in<br>stock | 1 week            |
| 3.    |                                                                                | 50-18-0 <b>Q</b><br>Cyclophosphamide |                          | 95-98% | Milligrams                 | 100mg, USD 80<br>200mg, USD 150                                                                                                    | Maintained in          | 1 week            |
| C     | Chemscene Product List<br>United States<br>Set Preference 🔻                    |                                      |                          | 往後     | 每次查                        | 詢此廠商皆                                                                                                    | "會"                    |                   |
|       |                                                                                |                                      |                          | 在結     | 果頁面<br>Commercial          | 第一個出現<br>Source                                                                                                    |                        |                   |
|       | 3.<br>Chemscene Product Lis<br>United States<br>Set Preference 💌               | st                                   | 50-18-0 ۹<br>Cyclophosph |        | 1.<br>Chemso<br>United Sta | ene Product List                                                                                                    |                        |                   |
|       | <ul> <li>4. Preferred</li> <li>Non-Preferred</li> <li>No Preference</li> </ul> | roduct List                          | Clafen(Cyclo             |        | <ul> <li>Prefe</li> </ul>  | rred 🔻                                                                                                    |                        |                   |

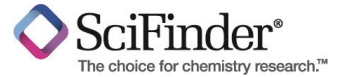

## 指定黑名單的廠商

| 1.Chemiscene Product List<br>United States<br>✓ Preferred ▼50-18-0 °<br>Cyclophosphamide95-98%Milligrams2.ACC Corp. Catalog<br>United States<br>⊙ Non-Preferred ▼50-18-0 °<br>CYCLOPHOSPHAMIDES0-18-0 °<br>CYCLOPHOSPHAMIDES0-18-0 °<br>CYCLOPHOSPHAMIDEGrams3.AKos Building Blocks Product List<br>Germany<br>Set Preference ▼50-18-0 °<br>2H-1,3,2-Oxazaphosphorin-2-amine, N,N-bis(2-<br>chloroethyl)tetrahydro-, 2-oxideGrams4.AldrichCPR<br>United States<br>Set Preference ▼50-18-0 °<br>2H-1,3,2-Oxazaphosphorin-2-amine, N,N-bis(2-<br>chloroethyl)tetrahydro-, 2-oxideS0-18-0 °<br>2H-1,3,2-Oxazaphosphorin-2-amine, N,N-bis(2-<br>chloroethyl)tetrahydro-, 2-oxideGrams                                                                                                    | Commercial Source                                       |            | Substance                                                                                   | Purity | Quantity   |
|----------------------------------------------------------------------------------------------------|---------------------------------------------------------|------------|---------------------------------------------------------------------------------------------|--------|------------|
| Onited States       Image: Constant of States       Image: Constant of States       Image: Constant o | 1.     Chem Scene     Chemscene Product List            | :          | 50-18-0 ۹<br>Cyclophosphamide                                                               | 95-98% | Milligrams |
| 2. ACC Corp. Catalog<br>United States<br>Non-Preferred ▼50-18-0 ♀<br>CYCLOPHOSPHAMIDEGrams3. AKos Building Blocks Product List<br>                                                                                                    | Preferred                                               |            |                                                                                             |        |            |
| 3. AKos Building Blocks Product List<br>Germany<br>Set Preference ▼       50-18-0 ♀<br>2H-1,3,2-Oxazaphosphorin-2-amine, N,N-bis(2-<br>chloroethyl)tetrahydro-, 2-oxide       Grams         4. AldrichCPR<br>United States<br>Set Preference ▼       50-18-0 ♀<br>N,N-bis(2-chloroethyl)-1,3,2-oxazaphosphinan-2-amine<br>2-oxide       Milligrams                                                                                                    | 2. ACC Corp. Catalog<br>United States Non-Preferred •   |            | 50-18-0 Q<br>CYCLOPHOSPHAMIDE                                                               |        | Grams      |
| ● 4. AldrichCPR<br>United States       50-18-0 °       Milligrams         Set Preference ▼       2-oxide       Milligrams                                                                                                    | 3. AKos Building Blocks Pr<br>Germany<br>Set Preference | oduct List | 50-18-0<br>2H-1,3,2-Oxazaphosphorin-2-amine, N,N-bis(2-<br>chloroethyl)tetrahydro-, 2-oxide |        | Grams      |
|                                                                                                    | 4. AldrichCPR<br>United States<br>Set Preference        |            | 50-18-0<br>N,N-bis(2-chloroethyl)-1,3,2-oxazaphosphinan-2-amine<br>2-oxide                  |        | Milligrams |
|                                                                                                    |                                                         | 往後每        | 次查詢此廠商"不會"                                                                                  |        |            |
| 往後每次查詢此廠商"不會"                                                                                                    |                                                         | 在結果        | 頁面第一個出現                                                                                     |        |            |

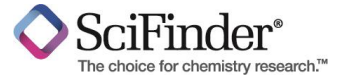

### 匯出報告商品來源訊息

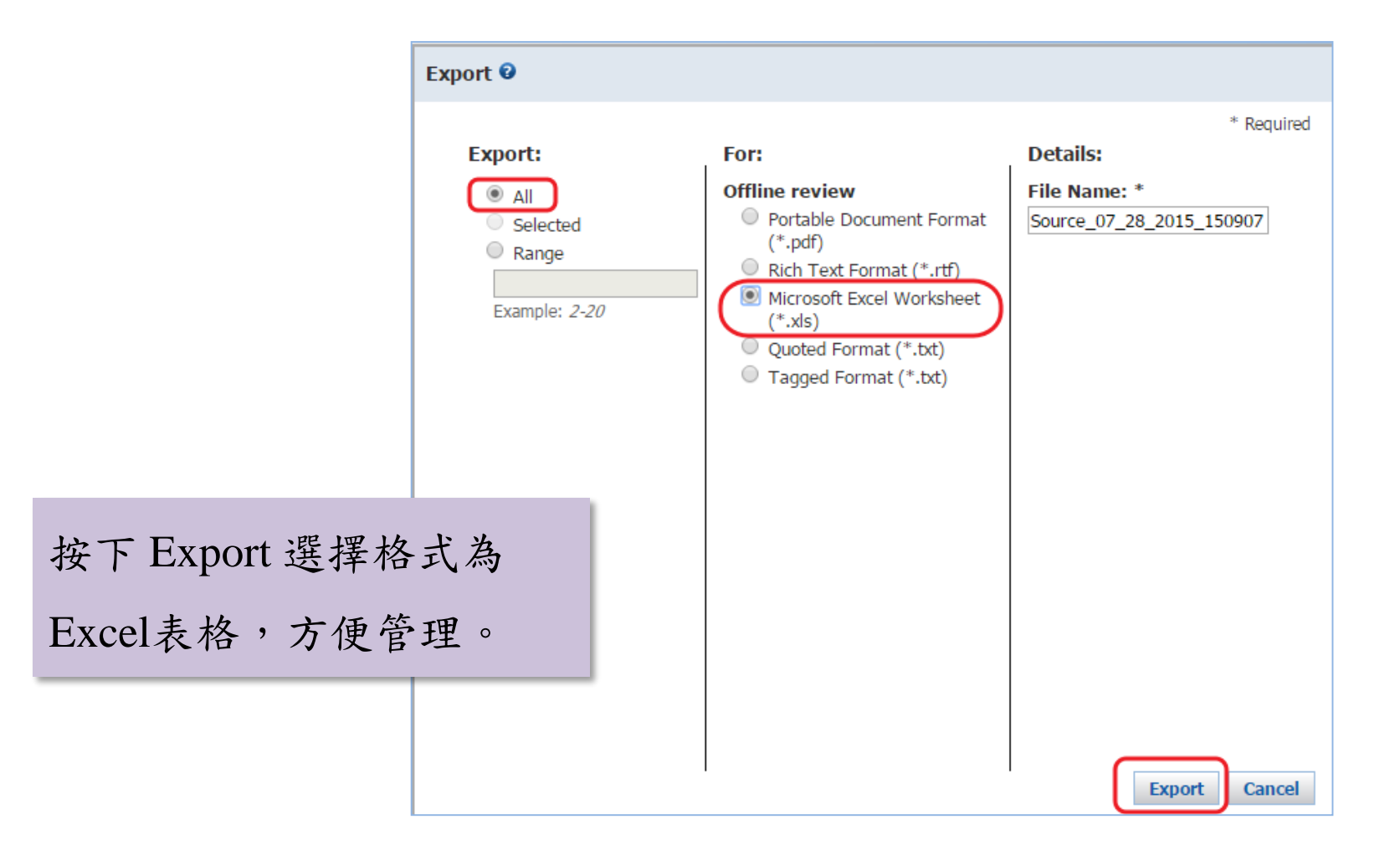

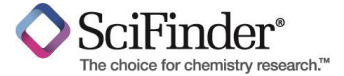

## 實際例子

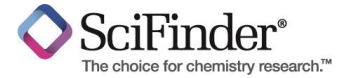

# 例子 MERS疫苗開發

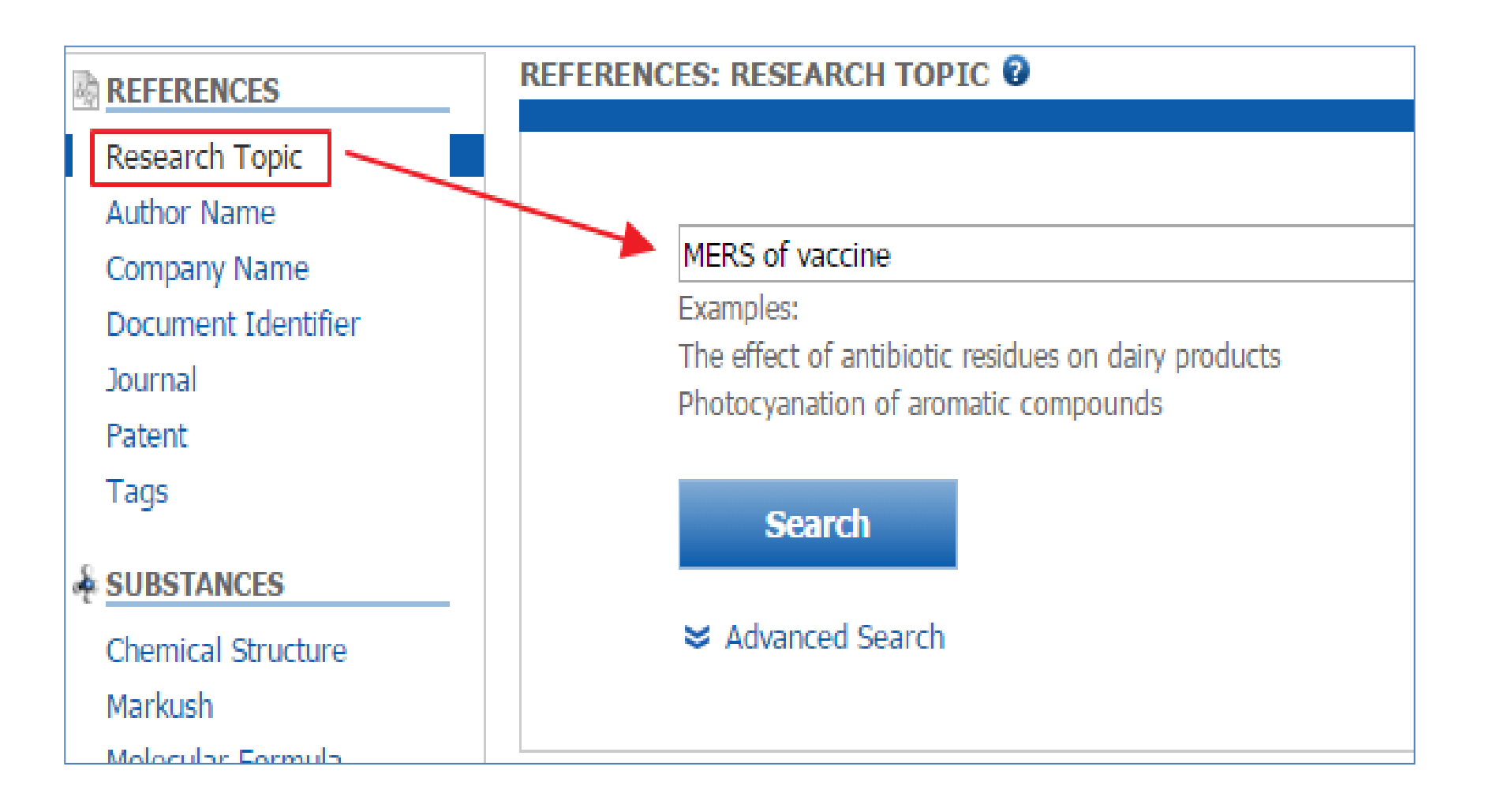

### SciFinder®

# MERS 查詢結果

## 201506查詢結果

#### 1 of 5 Research Topic Candidates Selected

- 18 references were found containing "MERS of vaccine" as entered.
- 2233 references were found containing the two concepts "MERS" and "vaccine" closely associated with one another.
- 5022 references were found where the two concepts "MERS" and "vaccine" were present anywhere in the reference.
- 571381 references were found containing the concept "MERS".
  - 451421 references were found containing the concept "vaccine".

#### Get References

## 201508查詢結果

1 of 5 Research Topic Candidates Selected

- 21 references were found containing "MERS of vaccine" as entered.
- 2259 references were found containing the two concepts "MERS" and "vaccine" closely associated with one another.
- 5077 references were found where the two concepts "MERS" and "vaccine" were present anywhere in the reference.
- 576912 references were found containing the concept "MERS".
- 456655 references were found containing the concept "vaccine".

#### Get References

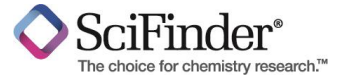

# MERS 疫苗開發查詢過程

| REFERE                  | NCES 🔞           |            | Analyze - Publica  | ntion Year                |                    |    |             |
|-------------------------|------------------|------------|--------------------|---------------------------|--------------------|----|-------------|
| Analyze                 | Refine           | Categorize | 60 Items           | 0 Selected                |                    |    | Export      |
| Analyze b<br>Publicatio | oy: 👔<br>on Year | Ŧ          | Sort by: Natural C | only those refere         | nces within the cu |    | of 2 🕨 🕅    |
| 2008                    |                  | 113        | 2015               |                           |                    |    | 69 ^        |
| 2010                    |                  | 112        | 2014               |                           |                    |    | 110         |
| 2014                    |                  | 110        | 2013               |                           |                    |    | 98          |
| 2013                    |                  | 98         | 2012               |                           |                    |    | 98          |
| 2012                    |                  | 98         | 2011               |                           |                    |    | 80          |
| 2009                    |                  | 86         | 2010               |                           |                    |    | 112         |
| 2011                    |                  | 80         | 2009               |                           |                    |    | 86          |
| 2007                    |                  | 76         | 2008               |                           |                    |    | 113         |
| 2007                    |                  |            | 2007               |                           |                    |    | 76          |
| 2015                    |                  | 69         | - 2007             |                           |                    |    | /0          |
| 2006                    |                  | 67         | 2006               |                           |                    |    | 67          |
| Show I                  | More             |            |                    | 1 1000 Mar 10 1000 Part 1 | 1000 Par Nat       | Aŗ | oply Cancel |

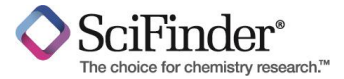

利用Categorize有系統尋找預探討主題, 此次我們選擇生物技術中的"**疫苗**"、"抗 病毒劑"與"藥物傳遞系統",這三個關鍵 字的文獻。

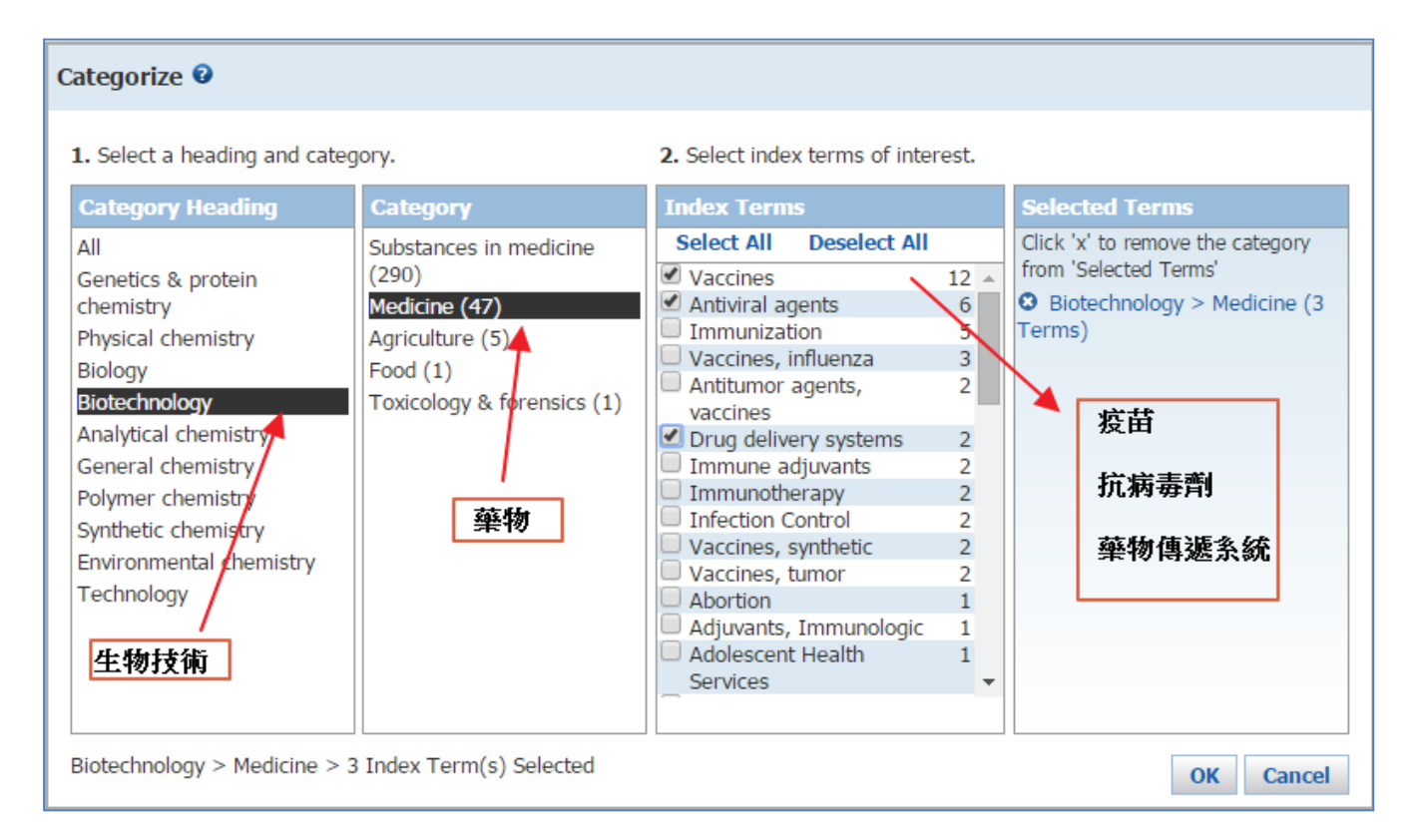

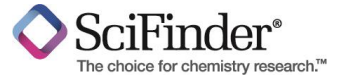

#### 透過Categorize的分類,有效的限縮與關注主題。

### 篩選出的文獻(18篇)再利用CA Concept Heading 選擇領域 "Human",限縮10篇文獻。

Sort by: Accession Number 🔻 ⋓ Refine Categorize Analyze ,..... -0 of 18 References Selected Analyze by: 🔞 CA Concept Heading ٠ 1. Next generation prophylactic human papillomavirus vac Q Ouick View C Other Sources Vaccines 11 By Schiller, John T.; Muller, Martin From Lancet Oncology (2015), 16(5), e217-e225. | Language: E Homo sapiens 10 A review. The two licensed bivalent and guadrivalent huma safe, effective, and well established prophylactic vaccines. Human 10 protection, and no reported therapeutic activity, which migh dose to a two-dose protocol for the licensed HPV vaccines. Antiviral agents 5 norm. Preliminary evidence suggests that recipients of HPV the academic and industrial sectors in the development of se However, Merck's nonavalent vaccine, produced via the Sa Development 4 HPV VLP vaccine to be available on the market. By contrast would add an HPV component to existing live attenuated vac 3 Antigens antibodies to L2, the minor HPV capsid protein, are also be developing the next generation of vaccines, particularly 3 Epitopes decentralised with the hope that effective HPV vaccines will Immunoglobulin G 3 2. New progress on Epstein-Barr virus vaccine research Q Ouick View C Other Sources Middle East By Zou, Jun-hui; Wan, Xiao-chun; Wang, Pu respiratory From Xiandai Shengwuyixue Jinzhan (2015), 15(3), 543-546. syndrome 3 A review. Epstein-Barr virus (EBV) is a human gamma he malignancies, such as infectious mononucleosis (IM), naso Middle East related to EBV has been a hot research topic. The viral env respiratory vaccine development. The clin. trials have demonstrated t syndrome EBV nuclear antigens (EBNAs), latent membrane proteins 1 3 coronavirus cytotoxic T lymphocyte responses and confer antitumor demonstrated that the vaccines have good safety and immur for future EBV vaccine research and development were also Show More

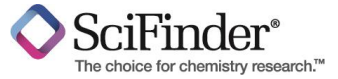

# MERS 疫苗開發查詢結果

#### 3. Middle East respiratory syndrome coronavirus (MERS-CoV) particulate vaccine

By: Smith, Gale; Liu, Ye; Massare, Michael Assignee: Novavax, Inc., USA

#### 中東呼吸道症候群 (MERS-Cov) 微粒疫苗

The authors disclose virus-like particles for eliciting protection against Middle East respiratory syndrome coronavirus (MERS-CoV). The virus-like particles (VLP) comprises nanoparticles of the MERS-CoV spike glycoprotein. In the examples, administration of VLP to mice or transgenic cattle was shown to induce a strain cross-reactive neutralizing antibody response.

作者透露VLPs(virus-like particles)能夠誘發體內抵禦MERS-CoV。

VLPs由MERS-CoV 中spike glycoprotein的奈米顆粒所組成。

Figure 1

在實際的案例中,VLPs使用在小鼠和基轉牛隻上,已經證實可以誘發交叉中和性抗體反應。

Coronavirus Structure

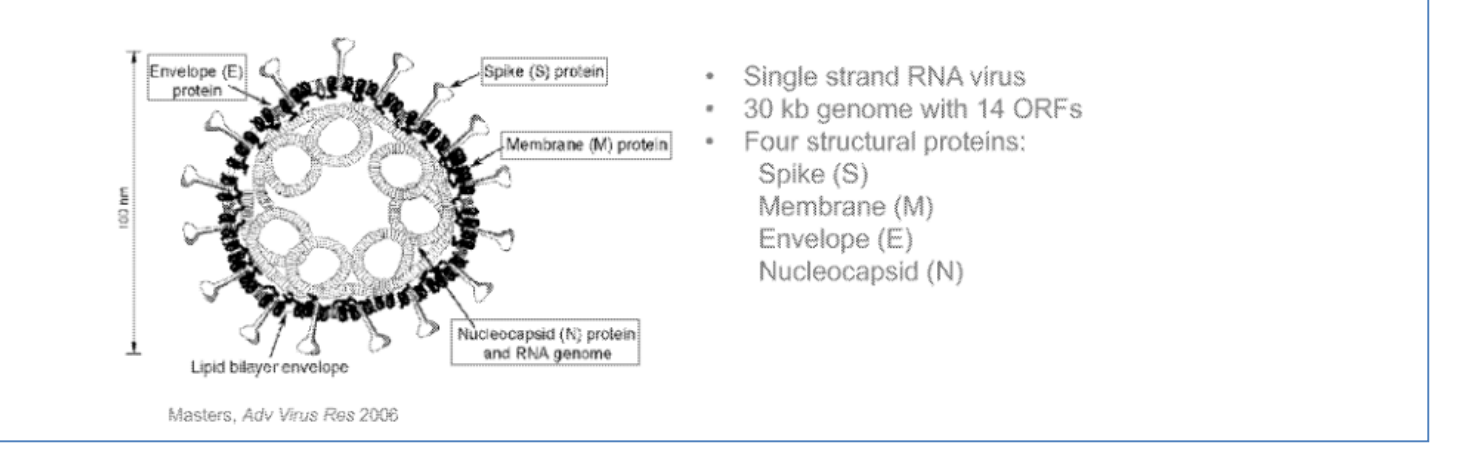

### 看此篇專利的物質·點選Get Subatances

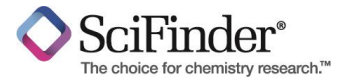

#### 得到文獻的物質,點選CASNo看物質詳細資

| Sort by: CAS Registry Number 🔹 🦊                                                 |                                                                                                    |                                                                                                    |                                              |                                |
|----------------------------------------------------------------------------------|----------------------------------------------------------------------------------------------------|----------------------------------------------------------------------------------------------------|----------------------------------------------|--------------------------------|
| 0 of 1 Substance Selected                                                        |                                                                                                    |                                                                                                    |                                              |                                |
| □ 1. 1676114-43-4 ۹<br>~1                                                        | CAS Registry Number 1676114-43-4<br>~1<br>Viral spike glycoprotein (Middle East respiratory s<br>strain Al-Hasa gene S)<br>Other Names<br>1 • Div W202015042323 SECID: 2 claimed protein                                                                                                    | yndrome coronavirus                                                                                                    | Substance<br>Image<br>Cannot Be<br>Disolaved |                                |
| Image<br>Cannot Be<br>Displayed                                                  | Protein Sequence<br>Sequence Length: 1353 蛋白質序列                                                                                                    |                                                                                                    | 1676114-43-4                                 | Expand All   Collapse Al       |
| 1676114-43-4<br>Viral spike glycoprotein (Middle East respiratory syndrome coror | SEQUENCE DETAILS     Sequence:     I MIHSVFLLMF LLTPTESYVD VGPDS     S1 SKADGIIYPQ GRTYSNITI YQGLF     101 FVANYSQUV QFANGFVNRI GAAAN     151 SSVGNFSDGK MGRFFNHTLV LLPDG                                                                                                    | VKSAC IEVDIQQTFF DKTWPRPIDV<br>PYQGD HGDHYVYSAG HATGTTPQKL<br>STGTV IISPSTSATI RKIYPAFHLG<br>CGTLL RAFYCILEPR SGNHCPAGNS                                                                                                    | Í                                            |                                |
| Protein Sequence<br>Sequence Length: 1353                                        | 201 YTSFATYHTP ATDCSDGNYN RNASL<br>251 LEWFGITQTA QGVHLFSSRY VDLYG<br>301 RSTQSDRXAW AAFYYKLQP LTFLL<br>351 YESFDVESGV YSVSSFEAKP SGSVV<br>401 RLVFTNCNYN LTKLLSLFSV NDFTC<br>451 SMKSDLSVSS AGPISQFNYK QSFSN<br>501 NKCSRLLSDD RTEVPQLVNA NQYSP<br>551 GGNLVASGST VAMTEQUWG FGTV<br>601 GNCVEYSLYG VSGRGVFQNC TAVGV | NSFKE YFNLRNCTFM YTYNITEDEI<br>GMMFQ FATLPVYDT KYYSIIPHSI<br>DFSVD GYIRAIDCG FNDLSQLHCS<br>EQAEG VECDFSPLLS GTPPQVYNFK<br>SQISP AAIASNCYSS LILDYFSYPL<br>PTCII LATVPHNLTT ITKPLKYSYI<br>CVSIV PSTWHEDGDY YRKQLSPLEG<br>QVGTD TNSVCKLEF ANDTKIASQL<br>RQQRF VYDAYQNLVG YYSDDGNYYC |                                              |                                |
|                                                                                  | Patent Annotations                                                                                                    | re Location                                                                                                    | Description                                  | Reference                      |
|                                                                                  | Not Given                                                                                                    |                                                                                                    | Pesulpuon                                    | WO2015042373, SEQID 2; claimed |

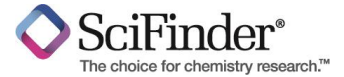

## 新功能介紹

# PatentPak<sup>™</sup> - 拉近你與專利的距離

#### **Preserve Your Most Valuable Resource – Time**

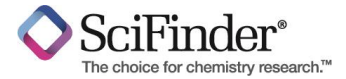

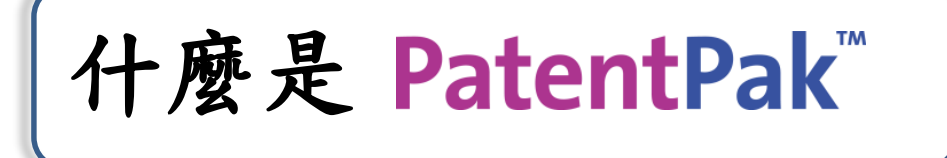

✓ SciFinder全新功能,高效省時的專利閱讀解決方案,提升工作流 程效率。

✓ 快速與精準定位特定化學物質於專利文獻中的段落,縮短尋找特定化學物質的時間。

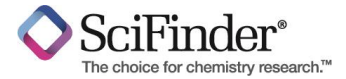

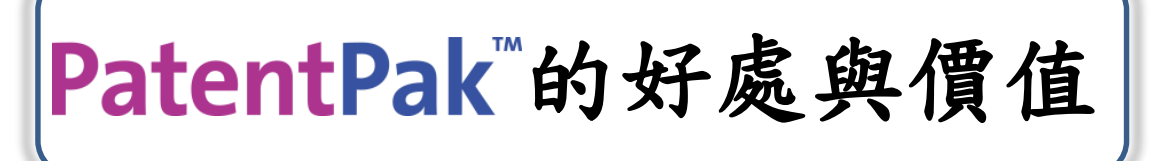

- ✓ 提供專利全文(pdf)立即下載,毋需費時至各專利局下載。
- ✓ 同時提供專利家族全文下載,以熟悉語言加速解讀專利。
- ✓ 物質頁碼索引-快速導引物質於專利本文中的所在頁碼,方便定 位專利中物質出現位置。
- ✓ 全新專利閱讀導航-Patent Viewer,點選物質對應頁碼立即開啟 Patent Viewer 瀏覽,專利訊息解讀更容易,並可連結SciFinder 進行物質進階查詢,讓流程更加簡化。

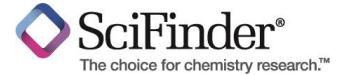

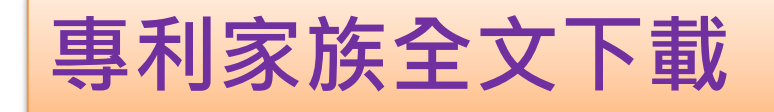

| SciF                                                                                                    | "inder                                                                          |                                                                                                    |                                                        | Preferences   SciFinder Hel                                                                                                    | lp - Sign Out                                                                                                    |
|----------------------------------------------------------------------------------------------------|---------------------------------------------------------------------------------|----------------------------------------------------------------------------------------------------|--------------------------------------------------------|----------------------------------------------------------------------------------------------------|----------------------------------------------------------------------------------------------------|
| Explore -                                                                                                    | Saved Searches -                                                                | SciPlanner                                                                                                    |                                                        | Save                                                                                                    | (2) INTERNATIONAL APPLICATION PUBLISHED INDED THE PATENT COMPRIMITION TREATS (PCT)                                                                                                    |
| Patent "US2008007                                                                                                    | 8739" > references (3)                                                          |                                                                                                    |                                                        |                                                                                                    | (19) World Intellectual Property Organization<br>International Bureau<br>(4) International Publication Date                                                                                                    |
| REFERENCES 😨                                                                                                    | 🔏 Get<br>Substan                                                                | ces Get Get Circles Cet                                                                                                    | et Related 👻 🎇 Tools 🔻                                 | Create Keep Me<br>Posted Alert                                                                                                    | 14 January 2010 (14.01.2010) PCT WO 2010/005930 A2                                                                                                    |
| Analyze         Refine           Analyze by:         Image: Comparison of the second second seco | Categorize Sort by: Acce                                                        | ssion Number   of 3 References Selected actively-coupled electrostatic (r thods thereof View                                                                                          | CCE) probe arrangement for detecti                     | ng strike step in a plasma processin                                                                                                    | <ul> <li>(5) International Patient Classification:</li> <li>(61) International Patient Classification:</li> <li>(61) International Patient Classification:</li> <li>(61) International Patient Classification:</li> <li>(7) International Papiertation Number:</li> <li>(7) International Papiertation Number:</li> <li>(7) International Papiertation Number:</li> <li>(7) International Papiertation Number:</li> <li>(7) International Papiertation Number:</li> <li>(7) International Papiertation Number:</li> <li>(7) International Papiertation Number:</li> <li>(7) International Papiertation Number:</li> <li>(7) International Papiertation Number:</li> <li>(7) International Papiertation Number:</li> <li>(7) Publication Language:</li> <li>(7) Publication Language:</li> <li>(7)</li></ul> |
| Fujita Minoru<br>Hattori Kazuhiro<br>Hibi Mikiharu<br>Kajii Yoshio                                                                                                    | By Boot<br>1 From PC<br>A me<br>1 The<br>1 The<br>1 frequ<br>1 frequ<br>1 proce | h, Jean-F<br>T Int, Ap<br>WO 2010005930 A2<br>WO 2010005930 A2<br>Monte Applied A2<br>Patent Family<br>Patent Family<br>P 2011527521 T<br>JP 5427888 B2<br>of chara<br>CN 104320899 A | Language<br>English<br>Japanese<br>Japanese<br>Chinese | se: CAPLUS<br>of a plasma processing system is p<br>uber to generate a plasma. The str<br>ing chamber and maintaining a lo<br>ncludes employing a probe head to<br>the probe head being on a surfac | <ul> <li>(a) (107:379</li> <li>7) Aby 2008 (7) (27 2008)</li> <li>(b) (107:379</li> <li>(c) (107:379</li> <li>(c) (107:379</li></ul>                                                                                                    |

#### 主要11個專利局可直接下載PDF

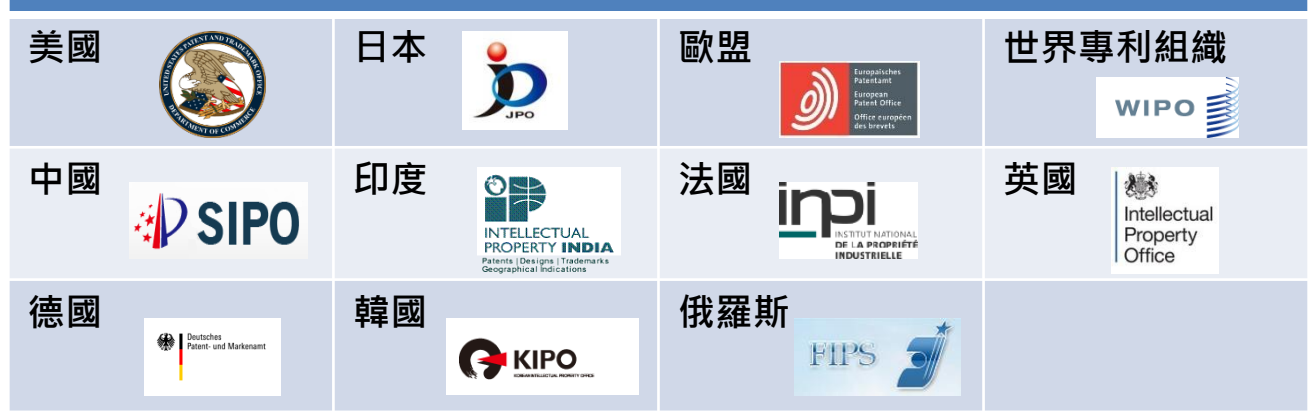

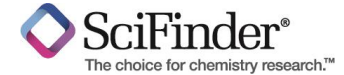

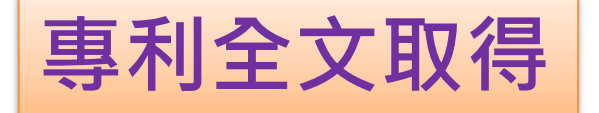

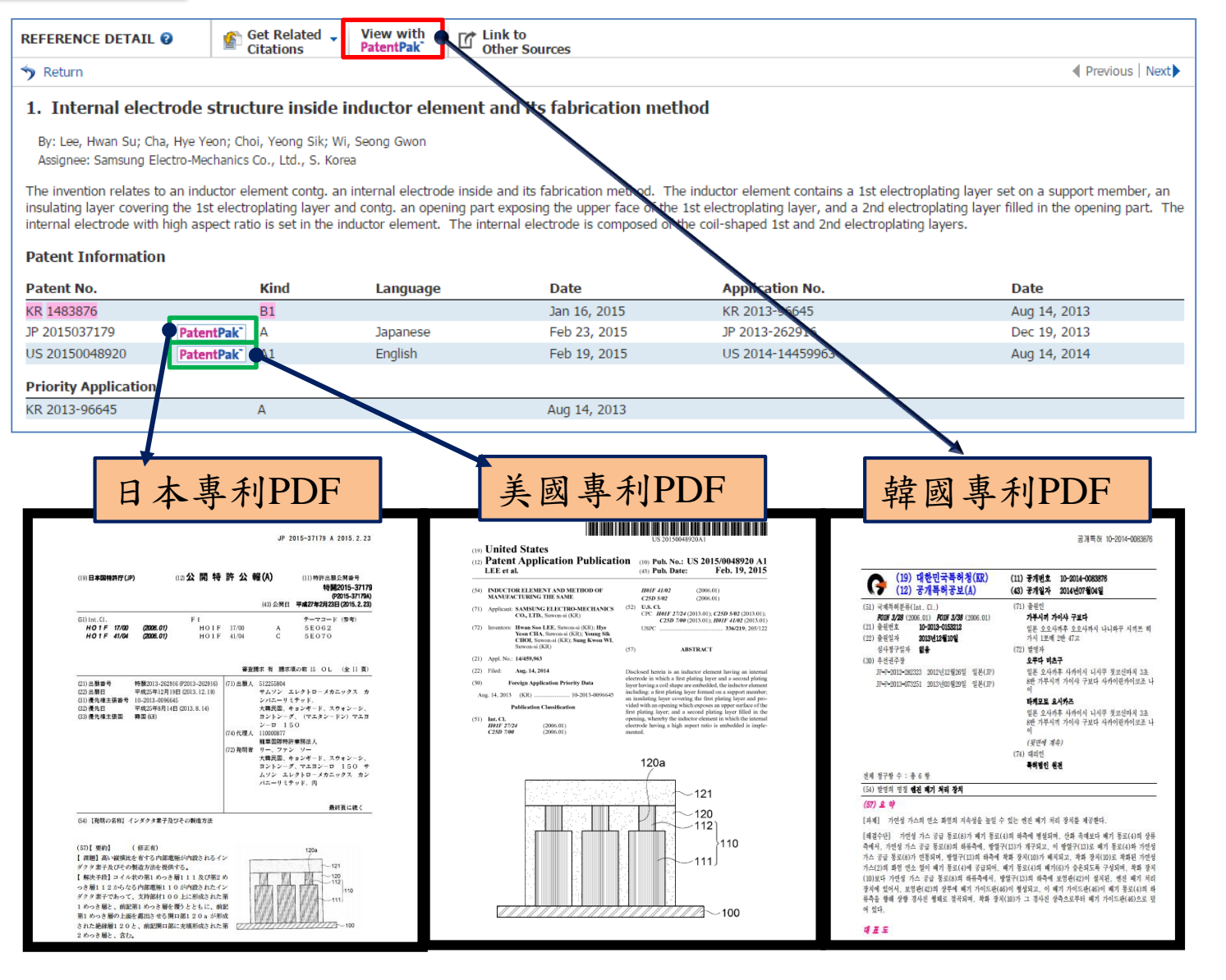

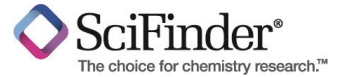

## Patent Viewer

### 每篇專利中的索引物質 (key substances) 將會有專利全文頁碼的連結,不需要花費 時間慢慢在專利全文尋找結構。

|                                                                                                    |                                                |   | PatentPak <sup>®</sup>                                        | PAGE 20 | XOM DOWINLOAD PDF                                                                                                    |                                                                                                    |          |
|----------------------------------------------------------------------------------------------------|------------------------------------------------|---|---------------------------------------------------------------|---------|----------------------------------------------------------------------------------------------------|----------------------------------------------------------------------------------------------------|----------|
| 1636182-64-3P ۹                                                                                                    | Page 127 in PatentPak*                         |   | Key Substances in Patent                                      |         |                                                                                                    |                                                                                                    |          |
| prepn. of triazinane trione derivs. and compns. thereof useful for treatment of diseases                                                                                                   |                                                |   | CAS RN 1626333-91-2                                           |         | WO 2014/179562                                                                                                    | PCTUSSHARMERS                                                                                                    |          |
| Biological use, unclassified; Cosmetic use; Food or feed use; Other use,<br>unclassified; Pharmacokinetics; Synthetic preparation; Therapeutic use;<br>Biological study; Preparation; Uses |                                                | 1 | Search in SciFinder +   Vew Detail                            |         | n <u>+</u><br>1 <u>+</u> ,                                                                                                    |                                                                                                    |          |
| ET OD ED Chalastaral, araparatian, O                                                                                                    |                                                |   | Qpage 127                                                     |         |                                                                                                    | R <sup>0</sup>                                                                                                    |          |
| 1626333-91-2P 9                                                                                                    | Page 127 in PatentPak*                         | < | CAS RN 1636182-63-4                                           |         | Schome 1. Exemplary synthesis of certain compoun<br>as descried he                                                                                                    | ds of Formula (I), wherein R* and R* are<br>rein.                                                                                                  |          |
| 1636182-62-1P 9                                                                                                    | Page 127 in PatentPak<br>Page 127 in PatentPak |   | mina                                                          |         | [00269] In one set of experiments, a mixture of                                                                                                    | compounds 1 and 4 in EtOH was                                                                                                    |          |
| 1636182-65-4P Q                                                                                                    | Page 127 in PatentPak                          |   |                                                               |         | irradiated in the microwave oven at 150 °C for 5 h.                                                                                                    | The reaction mixture was purified by                                                                                                    |          |
| 1636182-66-5P Q                                                                                                    | Page 128 in PatentPak*                         |   | ~ ~ 1                                                         |         | flash column chromatography to yield a compound                                                                                                    | of Formula (I). Compound                                                                                                    |          |
| 1636182-67-6P Q                                                                                                    | Page 128 in PatentPak                          |   | Sharch in SciFinder - View Detail                             |         |                                                                                                    |                                                                                                    |          |
| 1636182-68-7P Q                                                                                                    | Page 128 in PatentPak*                         |   | Analyst Markup Location                                       |         | [00270] Compound I-1: 'II NMR (500 MILz.)                                                                                                    | CDC1-) 8 4.08-4.13 (m, 3H), 3.99-4.01                                                                                                    | <b>9</b> |
| 1636182-69-8P 9                                                                                                    | Page 128 in PatentPak                          |   | Ppage 12)                                                     |         | (m, 3H), 3.84–3.88 (m, 3H), 2.30–2.48 (m, 12H), 2.<br>= 7.0 Hz, 9H), HRMS (ESI) caled for C <sub>22</sub> H <sub>62</sub> N <sub>6</sub> O <sub>6</sub> [                                                     | 14 (s, 9H), 1.27-1.44 (m, 24H), 0.88 (t. 7<br>M+H]*643.5122, found 643.5203.                                                                       |          |
| prepn. of triazinane trione derivs. and compns. thereof useful for treatment of diseases                                                                                                   |                                                |   | CAS RN 2451-62-9                                              |         | [00271] Compound I-2: <sup>1</sup> H NMR (500 MHz,<br>(m, 3H), 3.83–3.86 (m, 3H), 2.33-2.47 (m, 12H), 2:<br>= 7.0 Hz, 9H), HRMS (ESI) caled for CaHaN(0a)                                                     | CDC1;) 5 4.08 4.13 (m, 3H), 3.98 4.00<br>24 (s, 9H), 1.26 1.46 (m, 36H), 0.38 (t, J<br>M+HJ <sup>*</sup> 727.6056, found 727.6116.                 | ٩        |
| Biological use, unclassified; Cosmetic use; Food or feed use; Other use,<br>unclassified; Synthetic preparation; Therapeutic use; Biological study;<br>Preparation: Uses                   |                                                |   | ÅTTÅ                                                          |         | [00272] ©ompound I-3: <sup>1</sup> H NMR (500 MHz,<br>(m, 3H), 3.84–3.87 (m, 3H), 2.30-2.47 (m, 12H), 2.                                                                                                    | CDCl <sub>1</sub> ) & 4.08-4.13 (m, 3H), 3.99-4.00<br>24 (s, 9H), 1.26-1.44 (m, 60H), 0.88 (t, J                                                   | Ŷ        |
| Freparation, oses                                                                                                    |                                                |   | $\bigtriangledown$                                            |         | = 7.0 Hz, 9H). HRMS (ESI) caled for $C_{\gamma_0}H_{\alpha\gamma_0}N_dO_s$                                                                                                    | [M+H]* 895.7934, found 895.7937.                                                                                                    |          |
|                                                                                                    |                                                |   | Search in SciFinder +   Wew Detail<br>Analyst Markup Location |         | [00273] Compound I-4: <sup>1</sup> H NMR (500 MHz,<br>(m, 3H), 3.84–3.87 (m, 3H), 2.33-2.45 (m, 12H), 2:<br>= 7.0 Hz, 9H), HRMS (ESI) caled for C <sub>60</sub> H <sub>10</sub> N <sub>2</sub> O <sub>4</sub> | CDCl <sub>2</sub> ) & 4.08-4.11 (m, 3H), 3.98-3.99<br>24 (s, 9H), 1.25-1.44 (m, 96H), 0.88 (t, J<br>[M+H] <sup>*</sup> 1148.0751, found 1148.0615. | ٩        |
|                                                                                                    |                                                |   | A hade res                                                    |         | mann Committe Support and                                                                                                    | 0001111001110-001001                                                                                                    |          |

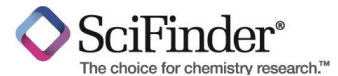

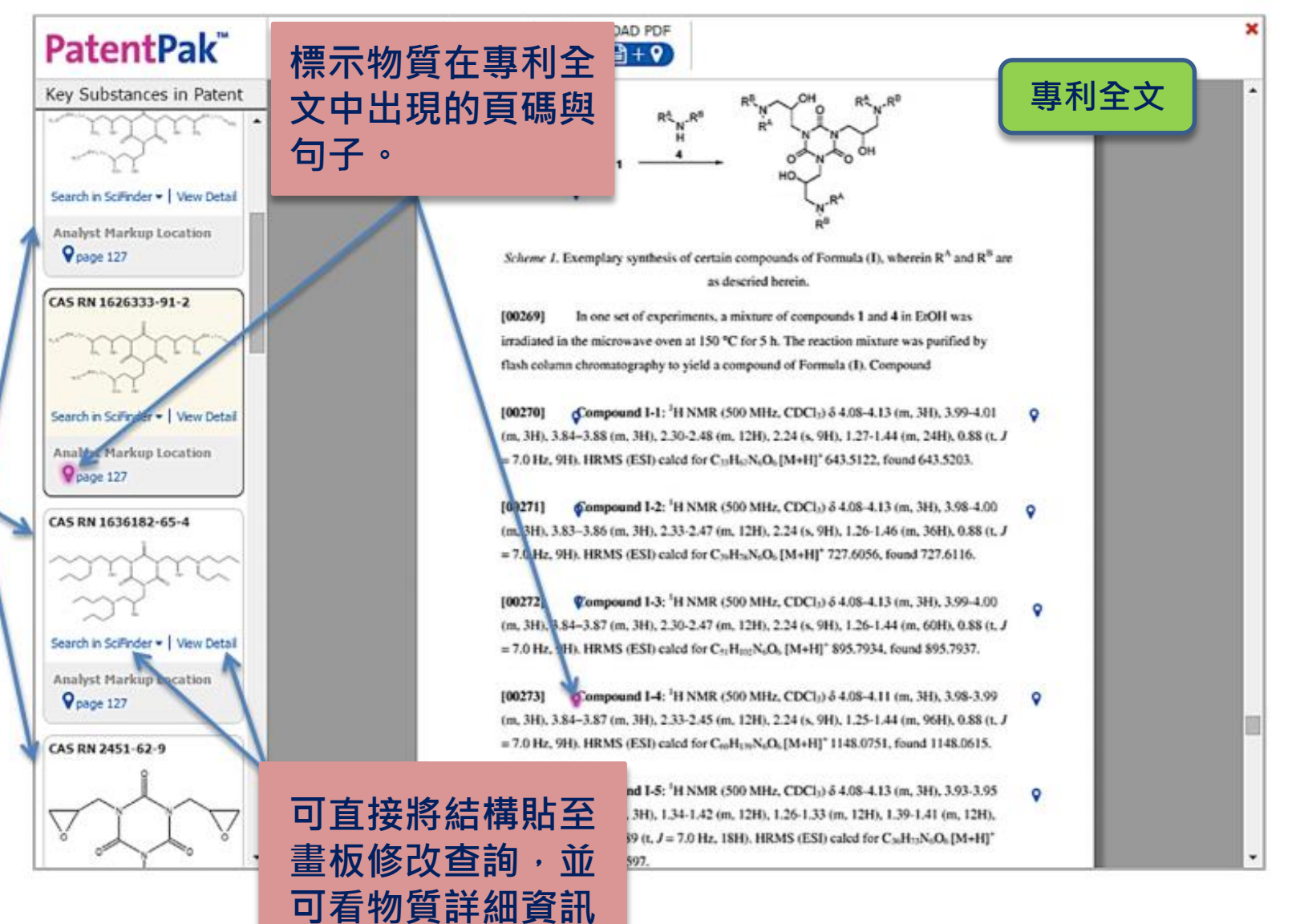

此篇專利

重要物質

(物質導航)

## 如何加速SciFinder 查詢流程

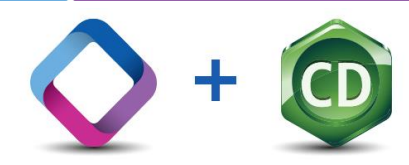

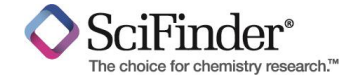

SciFinder是由CAS (美國化學索摘服務社)設計的線上檢索查詢平台,它是世界上最權威、最全面性的化學和科學資訊數據庫。現在ChemBioDraw Ultra 14提供了一個SciFinder按鈕,讓使用者要查詢SciFinder變的更加快速方便,以下為如何透過ChemBioDraw Ultra 14 查詢SciFinder的物質和反應資訊。

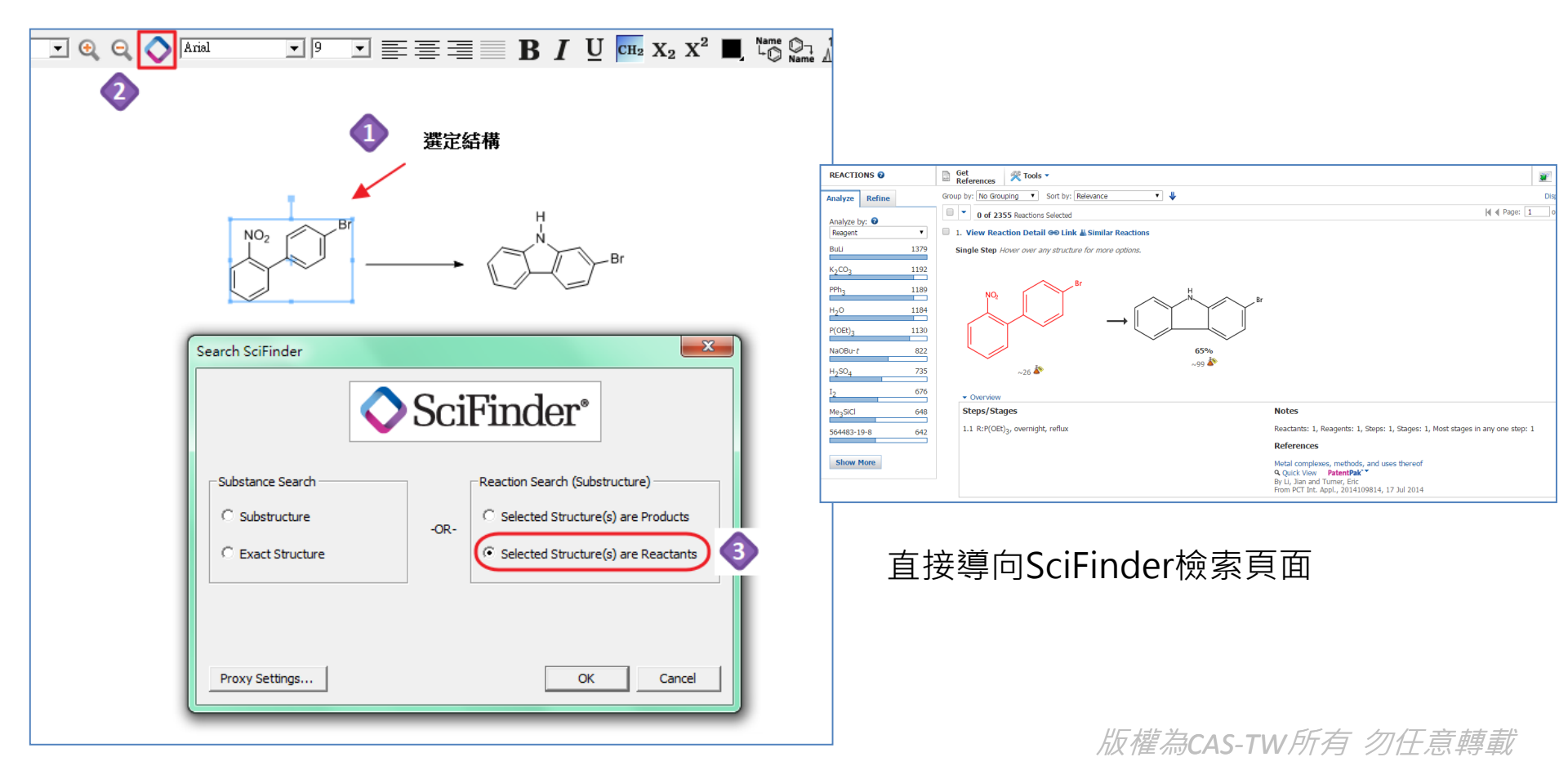

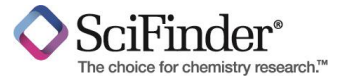

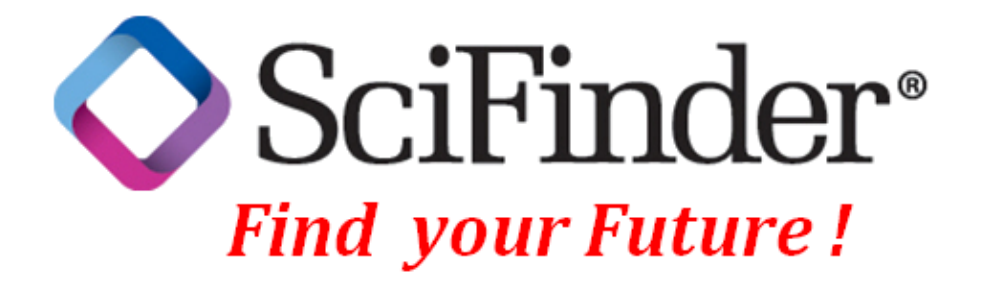

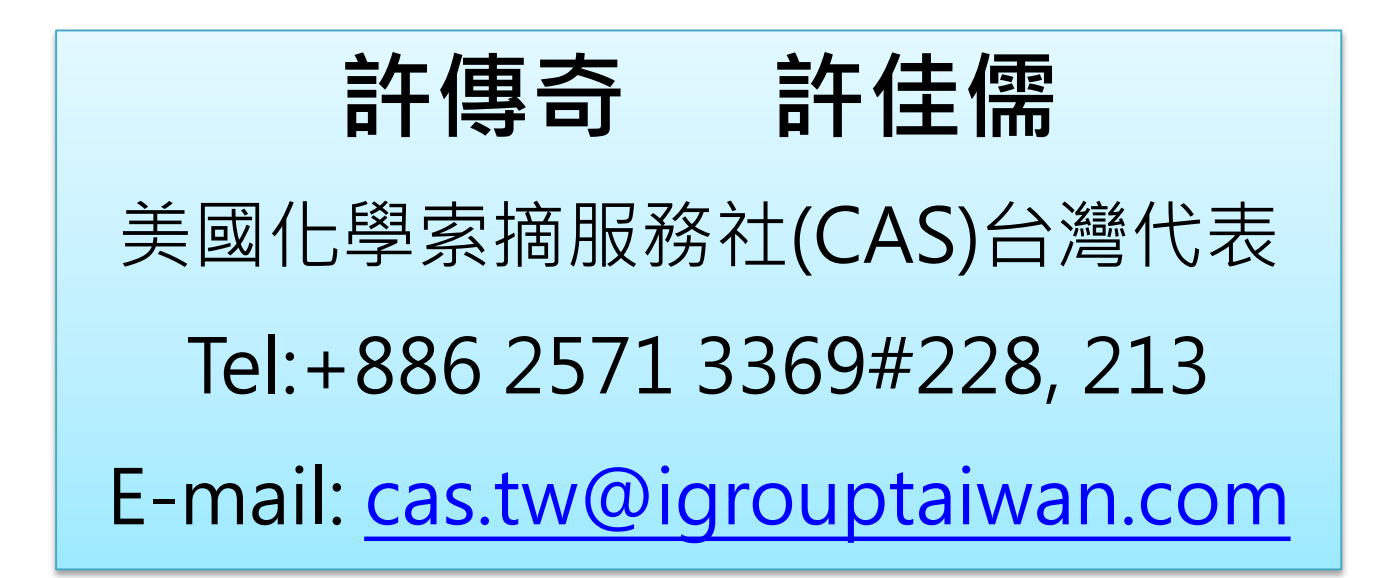

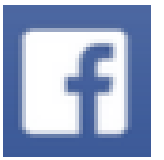

Coach Hsu ; Claudia Syu ; iGroup TW CAS